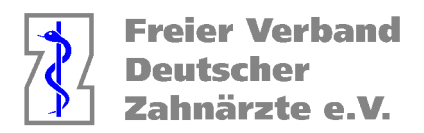

# Anleitung zur Berechnung des "HVM-Nordrhein" unter Berücksichtigung der abzugsfähigen BEMA-Positionen

- 1. Ermittlung der HVM relevanten Punkte: Dampsoft:
  - 1.1 Reiter "Statistik" wählen Unterpunkt "Spezial" wählen
    - 1. Rollreiter "Kassen": "alle" auswählen
    - 2. Rollreiter "Quartal": Quartal auswählen
    - 3. "Haken" bei "mit IP" und "mit FU" entfernen
    - 4. "Neu filtern" wählen
    - 5. Patienten insgesamt notieren \*a
    - 6. Punkte Insgesamt notieren \*b
    - 7. Punkte pro Patienten notieren \*c

Dampsoft:

- 2.1 Reiter "Statistik" wählen
- 2.2 Unterpunkt "Datenanlayse" wählen
  - 1. oben, rechtes Feld: "alle" auswählen
  - 2. unten, rechtes Feld: "nach Leistungen" auswählen
- 2.3 Fenster "Auswahlbedingungen Karteikarte Leistungen" öffnet sich
  - 1. oben rechts: Button "Filter aufheben" wählen
  - 2. linke Seite: anhaken und ausfüllen:
    - 1. "Praxis" auswählen
    - 2. "Behandler" auswählen
    - 3. "Zeitraum Leistungsdatum" wählen
    - 4. Haken bei "Leistungen" setzen
    - 5. Patientenliste anpassen

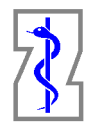

Freier Verband Deutscher Zahnärzte e.V.

- 6. Im Feld unter Kürzel hintereinander entsprechende Leistungen wählen:
  - i. "PAR AIT" Kontigent bildende Leistungen anwählen und "ok" bestätigen
    - Fälle zählen und notieren \*d
  - ii. "PAR CPT" Kontigent bildende Leistungen anwählen und "ok" bestätigen
    - Fälle zählen und notieren \*e
  - iii. "PAR UPT" Kontigent bildende Leistungen anwählen und "ok" bestätigen
    - Fälle zählen und notieren \*f
  - iv. "UKPS" Kontigent bildende Leistungen anwählen und "ok" bestätigen
    - Fälle zählen und notieren \*g
  - v. "KG/ KB" Kontigent bildende Leistungen anwählen und "ok" bestätigen
    - Fälle zählen und notieren \*h
  - vi. "Pflegegrad" nicht budgetierte Leistungen anwählen und "ok" bestätigen
    - Fälle zählen und notieren \*i
- 3. Ermittlung der aktuellen Bema-Punktzahlen:
  - a. Reiter "Statistik" wählen
  - b. Unterpunkt "Bema-Punkte" wählen
  - c. Im Fenster links "Praxis" und "Behandler" und jeweiligem Reiter auswählen
  - d. Im Rollreiter "Zeitraum" das gewünschte Quartal wählen und "neu filtern" auswählen
    - 1. Im Feld "Summen" die Punkte für
      - a. Summe "Kons" notieren \*j
      - b. Summe "KB" notieren \*k
      - c. Summe "PA" notieren \*I
- 4. Berechnung der relevanten Kons-Punktwerte:

y = b - (k + l)

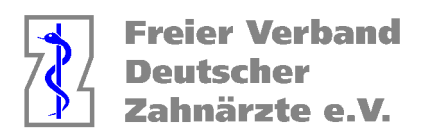

0

## 5. KZV-HVM Rechner mit zuvor notierten Daten ausfüllen:

| Quartal  | Fälle |            |            |            |      |           | Kontingent       |            |                    |                    |                    |              |                   |                  |
|----------|-------|------------|------------|------------|------|-----------|------------------|------------|--------------------|--------------------|--------------------|--------------|-------------------|------------------|
|          | ксн   | PAR<br>AIT | PAR<br>CPT | PAR<br>UPT | UKPS | KG/K<br>B | Vertragszahnarzt | ВК*<br>КСН | MKF*<br>PAR<br>AIT | MKF*<br>PAR<br>CPT | MKF*<br>PAR<br>UPT | MKF*<br>UKPS | MKF*<br>KG/K<br>B | Gesamt<br>Punkte |
| 1/2023   | *a    | *d -       | *e         | *f         | *9   | *h        | ZA Mustermann    | 85         | 6,92               | 2,76               | 3,66               | 4,12         | 1,73              | 0                |
| II/2023  | 0     | 0          | 0          | 0          | 0    | 0         | ZA Mustermann    | 85         | 6,92               | 2,76               | 3,66               | 4,12         | 1,73              | 0                |
| III/2023 | 0     | 0          | 0          | 0          | 0    | 0         | ZA Mustermann    | 85         | 6,92               | 2,76               | 3,66               | 4,12         | 1,73              | 0                |
| IV/2023  | 0     | 0          | 0          | 0          | 0    | 0         | ZA Mustermann    | 85         | 6,92               | 2,76               | 3,66               | 4,12         | 1,73              | 0                |

Konfingent pro VZA und Quartal. Beispiel Quartal I/2023 - Saenger, Za. Alexander : (KCH-Falizahi 0 \* KCH-Basiswert 85) + (PAR AIT-Falizahi 0) \* (PAR AIT-Mehrkostenfaktor 6,92) \* (KCH-Basiswert 85) + (PAR CPT-Falizahi 0) \* (PAR CPT-Mehrkostenfaktor 2,76) \* (KCH-Basiswert 85) + (PAR CPT-Falizahi 0) \* (CH-Basiswert 85) + (UKPS-Falizahi 0) \* (UKPS-Mehrkostenfaktor 4,12) \* (KCH-Basiswert 85) + (KG/KB-Falizahi 0) \* (KG/KB-Mehrkostenfaktor 1,73) \* (KCH-Basiswert 85) = 0 Punkte

Gesamtkontingent der Praxis: (Summe aller Kontingente pro Quartal und VZA 0 Punkte) / (Anzahl VZA in Praxis 1) =

## Honorarberechnung

#### Punkte von Leistungen, die nicht dem HVM unterliegen, werden nicht einbezogen

| Quartal                  | Punkte                       | ксн                        | KG/KB          | PAR |
|--------------------------|------------------------------|----------------------------|----------------|-----|
| 1/2023                   | 0                            | *y                         | *k             | *1  |
| II/2023                  | 0                            | 0                          | 0              | 0   |
| III/2023                 | 0                            | 0                          | 0              | 0   |
| IV/2023                  | 0                            | 0                          | 0              | 0   |
| Gesamtpunkte (ohne       | 0                            | Ur                         | nterschreitung | 0   |
| Honorare von Leistungen, | die nicht dem HVM unterliege | n, werden nicht einbezogen |                |     |

#### a. "neu berechnen" auswählen

- 6. Es ist möglich die, unter Punkt 6 beschriebene, Filterungen der jeweiligen Leistungen für weitere Daten-Analysen zu speichern:
  - a. Hierfür unter den Punkten 6.i-vi jeweils, einmalig vor dem Bestätigen des "OK-Buttons" oben rechts "speichern unter" auswählen
    - i. Selbstgewählter Name für jeweilige Sortierung eingeben und "ok" wählen
    - ii. Im Fenster "selbst definierte Filterbedinungen" sind die gespeicherten Leistungen zukünftig unter dem selbst gewählten Namen hinterlegt
- 7. "Kontingentbildende" und "nicht budgetierte" Leistungen sind dem "HVM der KZV Nordrhein" zu entnehmen